# **Issue Your Vaccination Certificate via a Smartphone App**

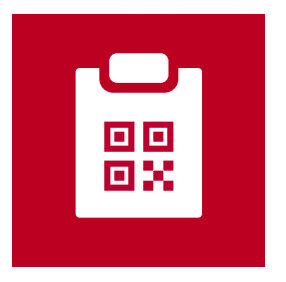

# COVID-19 Vaccination Certificate (Vaccine Passport)

- Application available for download via the App Store or Google Play Store since December 20, 2021.
- The official COVID-19 Vaccination Certificate app of the Japanese government.
- The app lets you issue a vaccination certificate for both domestic and/or international use.

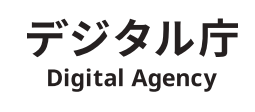

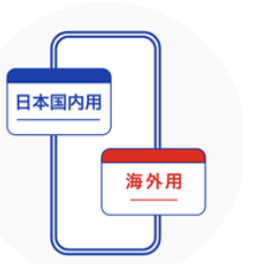

### Step 1

**Prepare the following** 

#### A smartphone

- A device that can read a MyNumber card (an NFC Type B-enabled device)
- iOS version 13.7 and up
- Android OS version 8.0 and up

## Other necessary items

- Your MyNumber card and your 4-digit PIN (the 4-digit PIN you set up when you first obtained your card)
- Passport (if using abroad)

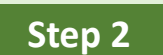

## Download the application onto your smartphone

### Download app from these QR codes

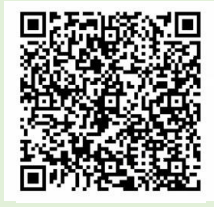

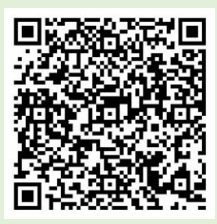

App Store (iOS)

**Google Play (Android)** 

#### For more information on the app, please see the Digital Agency's website https://www.digital.go.jp/policies/posts/vaccinecert

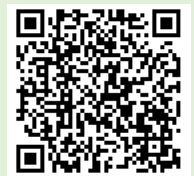

# How to use the COVID-19 Vaccination Certificate App

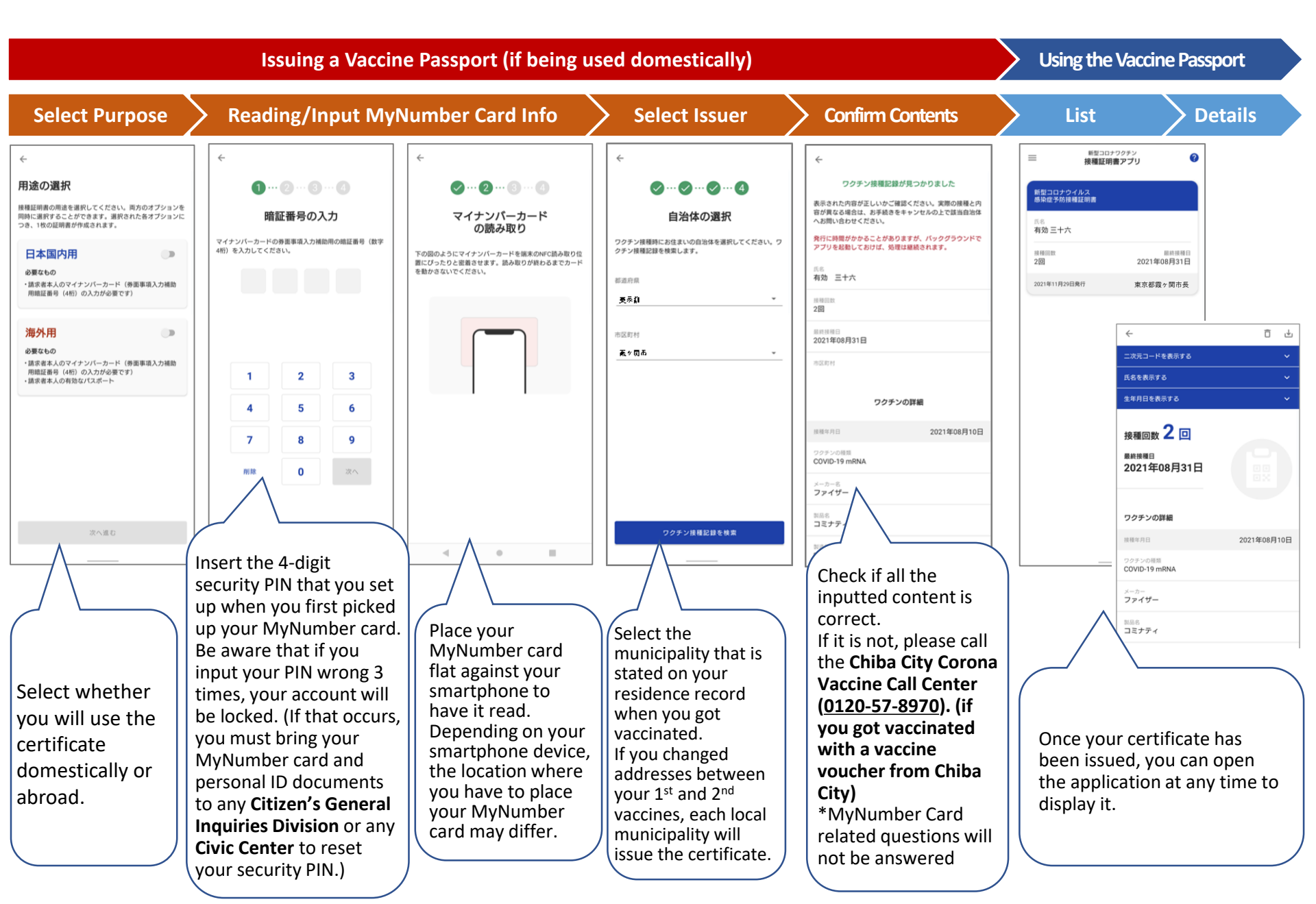